Taxes and Contributions > GDF Payment > Express Registration >

### Contents

- » Register for tax GDF Payment Express registration
- » Registered for GDF Payment Applied

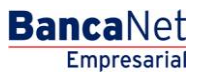

Taxes and Contributions > GDF Payment > Express Registration >

### » Register for tax GDF Payment - Express registration

#### What can I find on this page?

Click on the "GDF Payment" option, and the system will check to see if you are registered for the service (1091). If you are not registered, the "Express Registration" screen will open.

#### How can I obtain the information I am interested in?

To register for payment to the GDF, enter the following requested information:

- 1. Enter a maximum amount.
- 2. Select one of the following options under *Period*:
  - Daily
  - Weekly
  - Biweekly
  - Monthly
  - Bi-Monthly
  - Quarterly
  - Semi-Annually
  - Annually
- 1. Enter a *Alias* (optional field) to identify the payment.
- 2. Click the "Accept" button.

| 🖧 Banamex                                                                                                    |                                                            |                                             |                            |                                | Site Map   Branches   www.banamex.com                                                                                 |
|----------------------------------------------------------------------------------------------------|------------------------------------------------------------|---------------------------------------------|----------------------------|--------------------------------|----------------------------------------------------------------------------------------------------|
|                                                                                                    |                                                            |                                             |                            |                                | Empresarial                                                                                                    |
| Inquiries Transfers and Payments                                                                             | Taxes and Contributions                                    | Collection Investments                      | Additional Services        | Management                     | 🔍 Exit                                                                                                    |
| Summary Federal taxes State Taxes                                                                            | GDF Payment TESOFE                                         | SUA ISSSTE Certific                         | otes                       |                                |                                                                                                    |
| BNM PRUEBAS BNET 1   BB,CINCUENT/<br>Review e-mail and celular                                               | AY/OCHO                                                    |                                             |                            |                                | Thuraday November 8, 2012, 4:49 PM Central Mexico<br>Last Access on BancaNet Empresarial: 11/08/12, 03:28 PM 10685800 |
| » GDF Payment                                                                                                |                                                            |                                             |                            |                                | 0                                                                                                    |
| GDF payment registration<br>You do not already have registered this est<br>G.D.F. TREASURY-GOVERNMENT OF THE | ablishment, to continue please<br>FEDERAL DISTRICT, ESTABL | enter a maximum amount, pe<br>ISHMENT 1091. | riod and an alias to ident | ify you and click on "Accept". |                                                                                                    |
| Max. amount (MXN)                                                                                            | Period Max. amount<br>Select                               | Alias (Optional)                            |                            |                                | Accept                                                                                                    |
| What do you want to do?                                                                                      |                                                            |                                             |                            |                                |                                                                                                    |
| View electronic banking history                                                                              |                                                            |                                             |                            |                                |                                                                                                    |

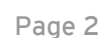

Empresarial Page 3

**Banca**Net

Taxes and Contributions > GDF Payment > Express Registration >

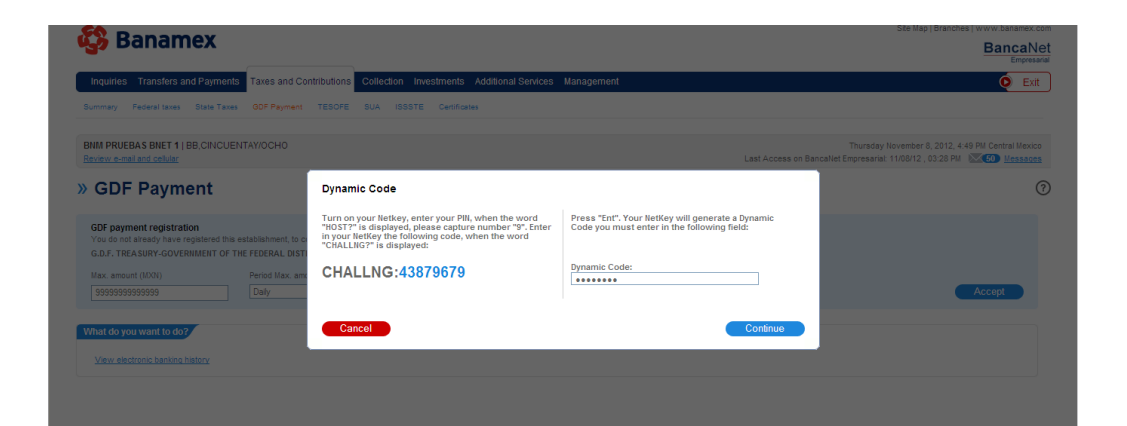

Taxes and Contributions > GDF Payment > Express Registration >

#### » Registered for GDF Payment - Applied

#### What can I find on this page?

This page shows the details of the *Registration for Payment to the GDF* to be paid using an authorization number.

#### How can I obtain the information I am interested in?

The section consists of the following:

- Taxes
- Number of establishments
- Maximum amount
- Period for the amount
- Authorization number
- Alias
- User 1
- User 2

Remember that the "Go to Summary" button will take you back to the *Summary of Taxes and Contributions*.

| Sanamex                                                               |                                                                                                  | BancaNet                                                                                                    |
|-----------------------------------------------------------------------|--------------------------------------------------------------------------------------------------|----------------------------------------------------------------------------------------------------|
| Inquiries Transfers and Payments Taxes and                            | d Contributions Collection Investments Additional Services Man                                   | nagement O Exit                                                                                                    |
| Summary Federal taxes State Taxes GDF Payme                           | ent TESOFE SUA ISSSTE Certificates                                                               |                                                                                                    |
| BNM PRUEBAS BNET 1   BB,CINCUENTAY/OCHO<br>Review e-mail and cellular |                                                                                                  | Thursday November 8, 2012, 4-50 PM Central Mexico<br>Last Access on Bancallet Empresariai: 1108/12, 03-28 PM Sciences |
| GDF Payment                                                           |                                                                                                  | o 🖶                                                                                                    |
| DE Down and De minteration                                            |                                                                                                  |                                                                                                    |
| The register has been applied with authorization                      | number 34045447.                                                                                 |                                                                                                    |
| The register has been applied with authorization                      | number 34045447.                                                                                 |                                                                                                    |
| The register has been applied with authorization Service              | number 34045447.<br>Taxes                                                                        |                                                                                                    |
| The register has been applied with authorization<br>Service           | number 34045447.<br>Taxes<br>Rumber of establishment                                             | 1091                                                                                                    |
| The register has been applied with authorization                      | number 34045447.<br>Taxes<br>Number of establishment<br>Maximum                                  | 1091<br>50000000000                                                                                                   |
| The register has been applied with authorization                      | number 34045447.<br>Taxes<br>Number of establishment<br>Maximum<br>Period of the amount          | 1091<br>5999999999999<br>Daty                                                                                         |
| The register has been applied with authorization Service              | number 34045447.<br>Taxes<br>Number of establishment<br>Maximum<br>Period of the amount<br>Allas | 1091<br>599999999999<br>Daly<br>GOF                                                                                   |
| The register has been applied with authorization Service              | number 34045447.                                                                                 | 1091<br>59999999999<br>Day<br>Op<br>EB_CNOUBITAY/9CH0<br>BB_CNOUBITAY/9CH0                                            |

Go to Summary

BancaNet Empresarial

Page 4